## WIE MELDE ICH MICH AB!

Es kann immer wieder passieren, dass du mal kurzfristig verhindert bist und nicht in die Yogastunde kommen kannst. Kein Problem. Melde dich bitte im Doodle wieder ab, damit dein Mattenplatz für jemand anderes wieder frei wird. DANKE!

1. Gehe auf meine Webseite: <u>www.yoga-mit-jacky.com</u>

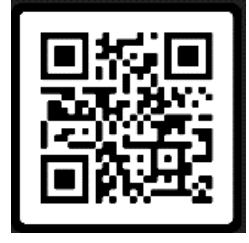

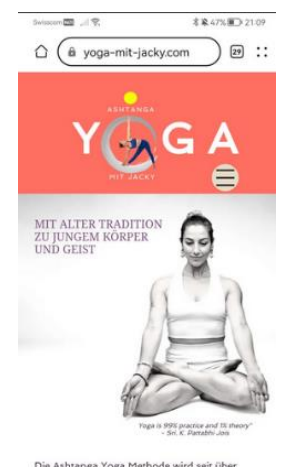

Die Ashtanga Yoga Methode wird seit über 5000 Jahren von Lehrer zu Schüler übertragen. Die Übungsabfolge paart Kraft,

- 2. Klicke auf das Menü und wähle «Kursangebote» aus

3. Suche den Kurs, für den du dich angemeldet hast und klicke auf «Lektion buchen»

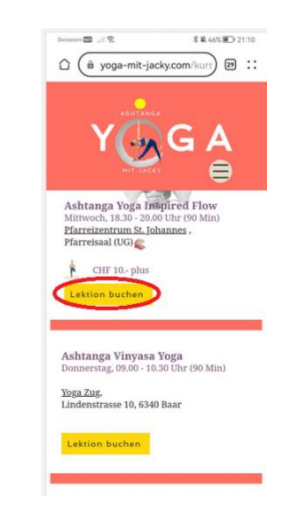

## 4. klicke dann auf «DEINE RÜCKMELDUNG ÄNDERN»

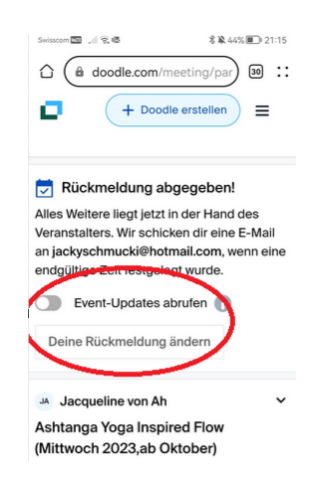

 Gehe nun auf die Lektion f
ür die du dich abmelden m
öchtest.
 Klicke jetzt auf das K
ästchen bis es KOMPLET LEER ist.
 Wenn du nur einmal draufklickst, wird das Feld Orange und der Platz ist noch <u>nicht</u> frei.

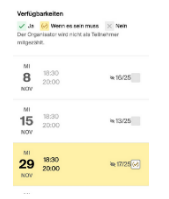

Klicke anschliessend auf WEITER

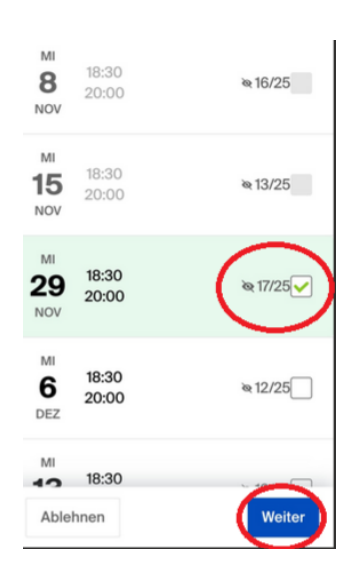

6. Klicke anschliessend auf «Rückmeldung abschicken»

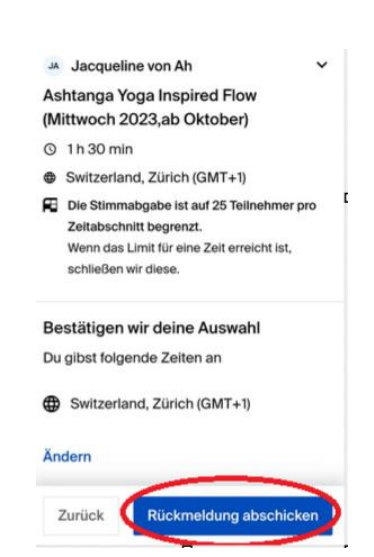

7. Und so sieht es aus, wenn du NICHT MEHR ANGEMELDET bist!

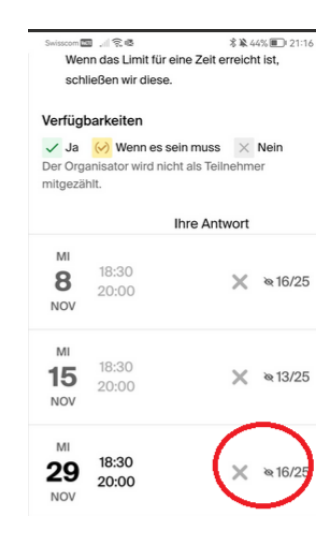

PS: Solltest du das ursprüngliche Doodle E-Mail noch haben, kannst du dich auch direkt über dieses E-Mail abmelden:

Klicke dann auf «RÜCKMELDUNG ANZEIGEN» Folge dann von Schritt 4 aus.

## Doodle Du hast eine Rückmeldung erhalten! Allo Jacqueline von Ah, Acky Test Yogi hat gerade auf deine Gruppenumfrage Ashtanga Yoga nspired Flow (Mittwoch 2023, ab Oktober) reagiert. Sieh dir die Details an und erfahre, welche Zeiten auf deiner Einladung ber der der der der der der der deiner Einladung